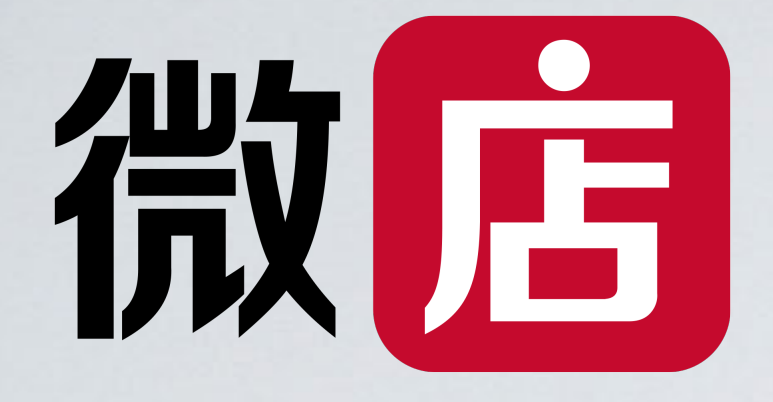

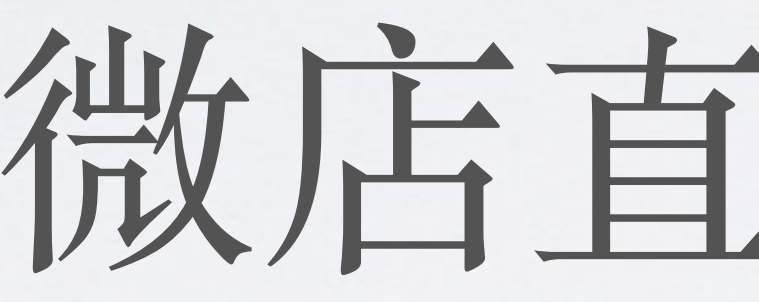

微店直播操作篇

## PART ONE 直播创建

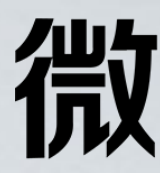

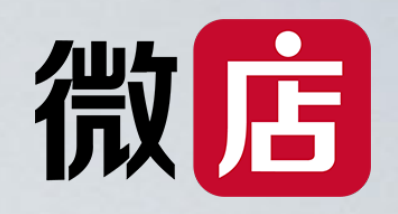

## 第一步:下载直播软件(咪淘导播)

https://vmspub.weidian.com/gaia /34810/538e46bb.html

安卓版下载链接

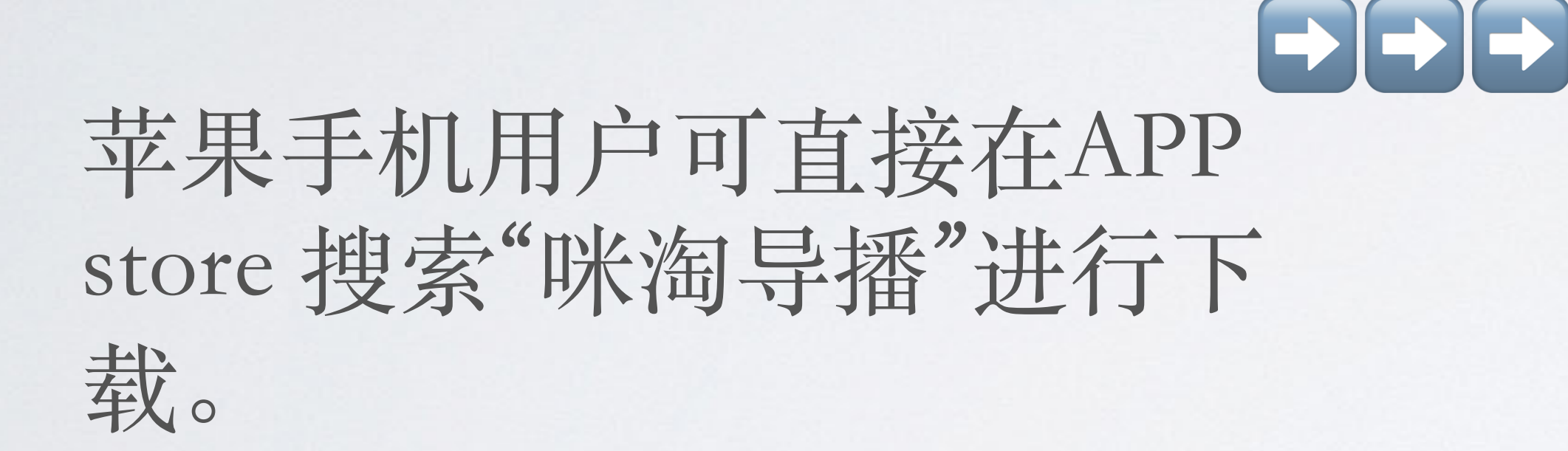

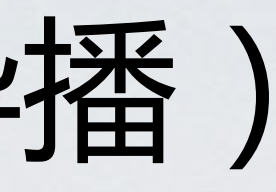

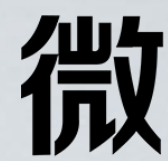

.Ⅱ 中国移动 穼 🕑 🏽 84% 🛃 11:16

X 2020-01-20 15:41:53 创建的活动 ...

咪淘导播安卓版下载 ///

应用介绍:

-线上直播卖货-

直播与卖货结合,为你的粉丝推荐更多好货

-预约直播场次-

合理安排档期,让直播更有计划和准备

-直播数据一目了然-

直播观看、销售数据等展示清晰,效果可寻

下载地址 咪淘导播V1.0.5(安卓)

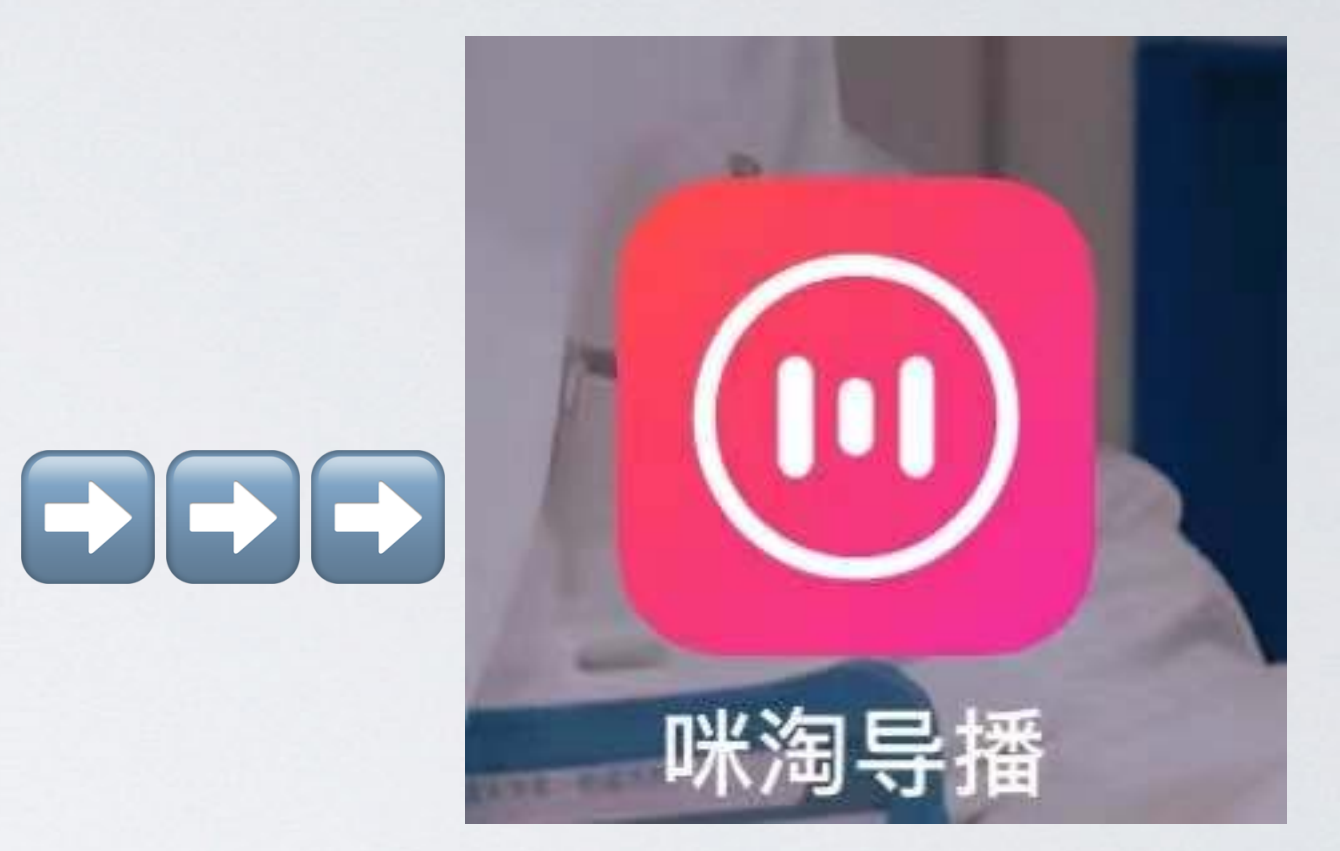

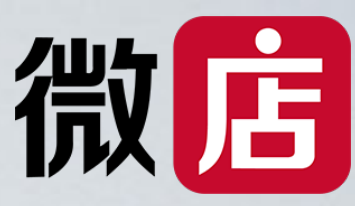

第二步:登录

| •••• 中国移动 穼 |        | <b>?</b> 11:19 | 🕑 🍳 84% 🛃 | •••• 中国移动 🗢 | 11:19      |  |
|-------------|--------|----------------|-----------|-------------|------------|--|
|             | $\sim$ | 登录             | 子账号       | <           | 子账号登录      |  |
|             | +86    | 中国大陆           | >         | +86 中国      | 国大陆        |  |
|             | 手机号    | 10000800098    |           | 主账号手机号      | 请填写手机号     |  |
|             | 密码     | 6-16位登录密码      | ×         | 子账号登录名      | 字母或数字,不超过。 |  |
|             |        | 啓守             |           | 登录密码 6-2    | 16位登录密码    |  |
|             |        |                |           |             |            |  |

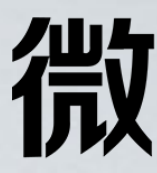

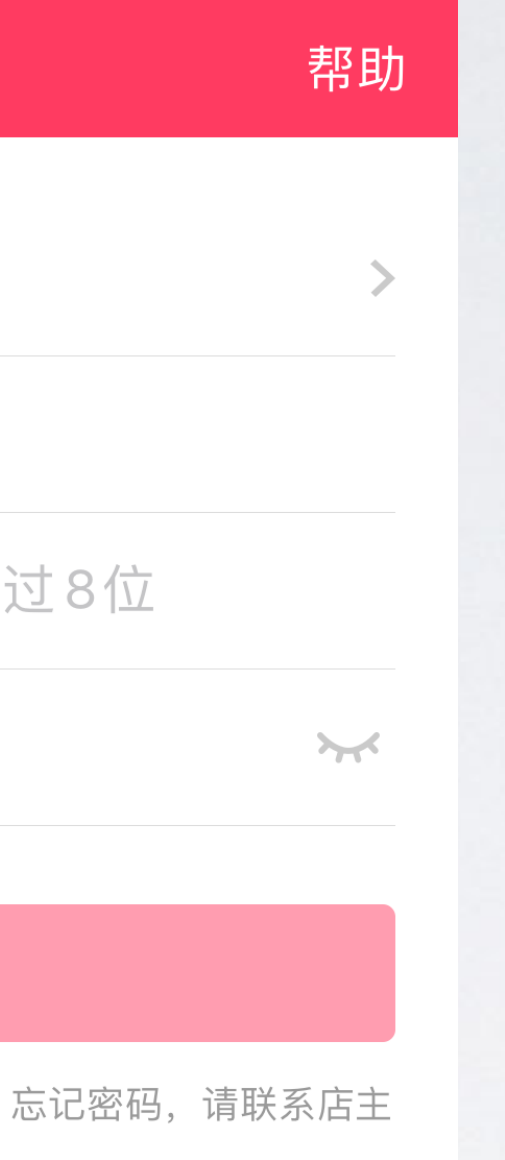

🕑 🧾 84% 🛃

### 咪淘导播目前已支持主账号 或子账号登录,同一个账号 可在多台设备同时登录。 (注: 要先在店长版APP里 给子账号授予直播权限)

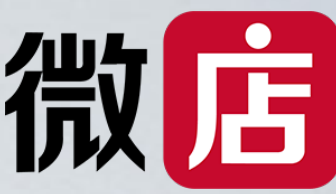

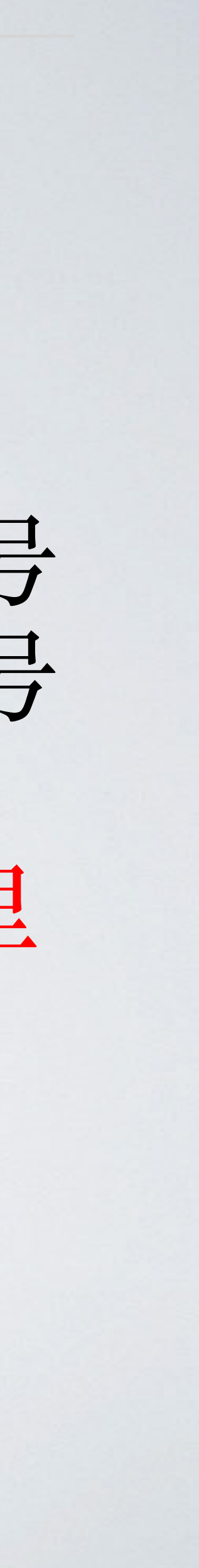

### 第三步:创建直播

| ull 中国移动 4G | 10:50       |           |
|-------------|-------------|-----------|
| <           | 创建直播        |           |
|             | (+)         |           |
|             | 设置直播封面      |           |
|             | 建议尺寸800x600 |           |
|             |             |           |
|             |             |           |
| 直播名称        |             | 请输入直播名称   |
| 百播时段        | 73          | 書洗择百播时段 > |
| X+CHELE     | P)          |           |
| 在店铺展示直      | 播入口         |           |
| 开启后,买家会在)   | 店铺看到该直播入口   |           |
| 直播优惠券       | (可洗)        |           |
|             |             |           |
| ① 添加        |             |           |
|             |             |           |
| 直播商品(最      | 多50个)       |           |
|             |             |           |
|             | ① 添加直播商品    |           |

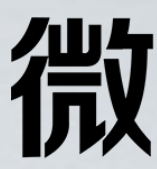

#### .直播间封面:

(1) 封面图不掺杂文字,尽量不使用拼接图 上. **1**,

- (2) 封面图参考尺寸800\*600
- (3) 提交后不可修改

#### .直播间名称:

(1) 直播名称突出直播核心内容和利益点 (2) 提交后暂不可修改

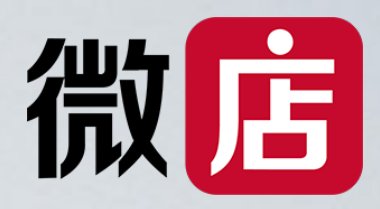

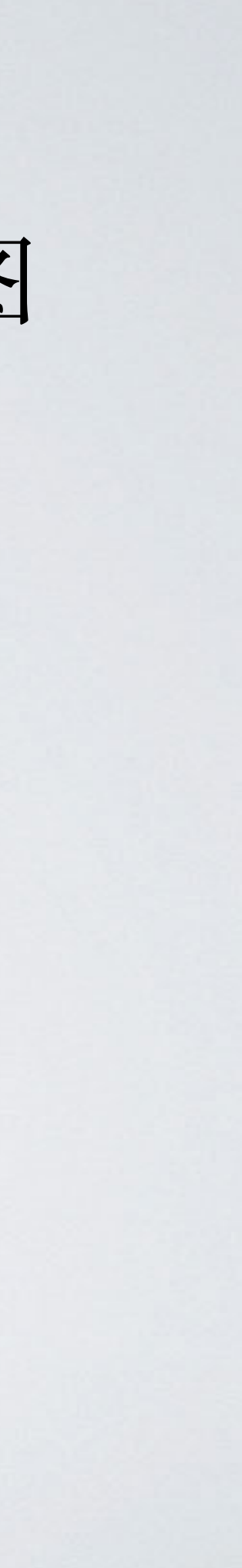

### 第三步:创建直播

| •••• 中国移动 4G         |            | 10:58             |      | ۲     | <b>9</b> 64% 🕖 |
|----------------------|------------|-------------------|------|-------|----------------|
| <                    | 创          | 建直播               |      |       |                |
|                      |            | (+)               |      |       |                |
|                      | 设置建议尺      | 直播封面<br>R寸800x600 | )    |       |                |
|                      |            |                   |      |       |                |
| 直播名称                 |            |                   | 请输   | 入直    | 番名称            |
| 直播时段                 |            |                   | 12:0 | )0–18 | 3:00 >         |
| 开播时间                 |            |                   | 请选择  | 开始問   | 寸间 >           |
| 在店铺展示                | 直播入口       |                   |      | (     |                |
| <b>中中日 可定合</b><br>取消 | <b>左</b> 亡 | ☆古 拯 λ □          |      |       | 确定             |
| 2018年                |            | 1日                |      |       |                |
| 2019年                | 1月         | 2日                |      |       | 00             |
| 2020年                | 2月         | 3日                | 12   | •     | 30             |
| 2021年                | 3月         | 4日                | 13   |       |                |
| 2022年                | 4月         | 5日                | 14   |       |                |

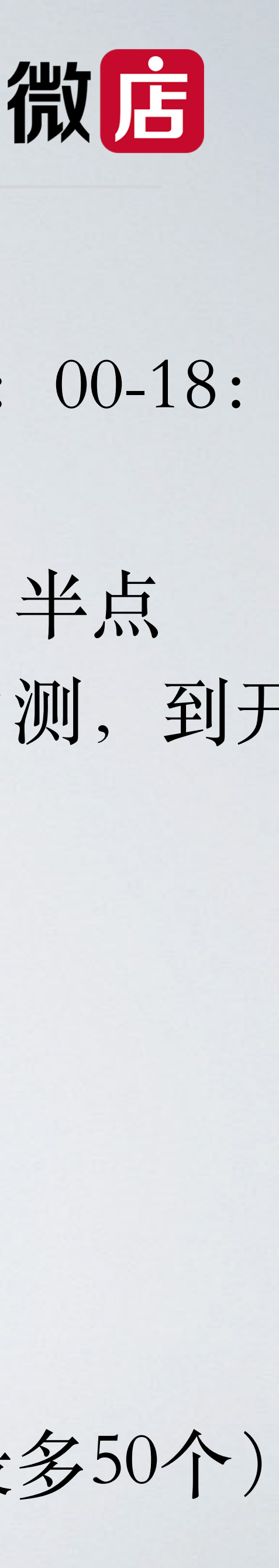

F播时间:

- ) 选择开始直播时段(8:00-12:00、12:00-18: 18:00-24:00)
- 2) 再选择开播时间, 目前选择只有整点、半点
- 5) 在开播前15分钟才可以开始直播进行内测,到开 时间,正式开始直播。

**I**播优惠券:

- )店铺中已创建的优惠券都可以选择
- )提交后可修改

**I**播商品:

- )添加商品,店铺内上架的都可添加(最多50个)
- (2) 提交后可修改

### 微店直播-审核

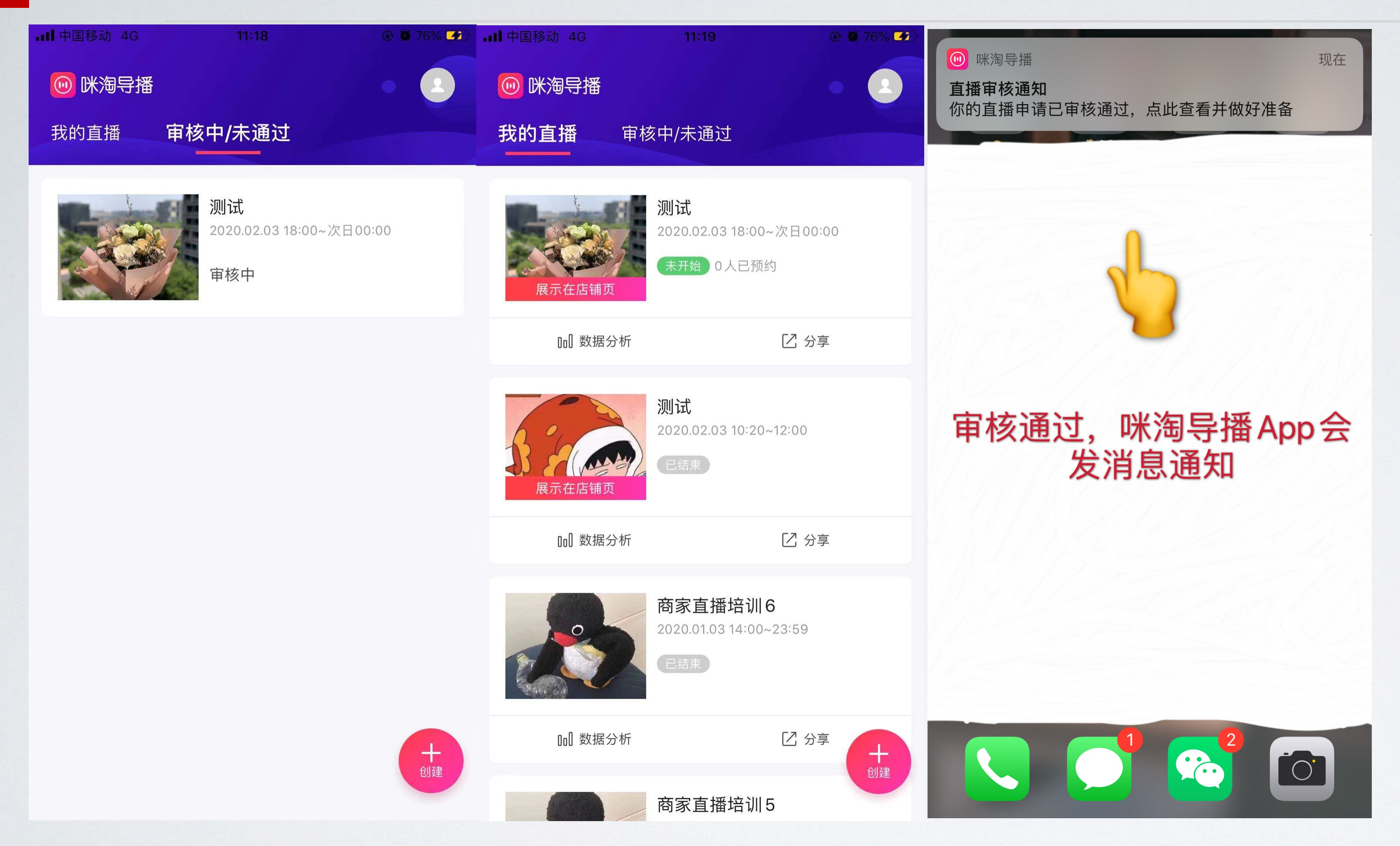

注意:每次开播都要创建,创建至少提前24小时,工作日内审核时间点分别是早上10点和下午2点。 周末不予审核,周末直播请周五提前申请。

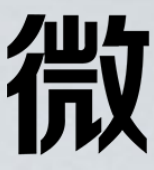

1.在"审核中/未通过"栏目下 显示的是还在审核中或未通 过的直播场次(如图1)

2.在"我的直播"栏目下,显示 "未开始"的是已经通过审核的 (如图2) 直播。

3.审核通过后咪淘导播APP会 发消息通知,可点开查看。 (如图3)

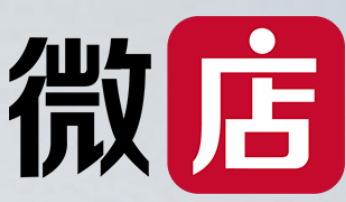

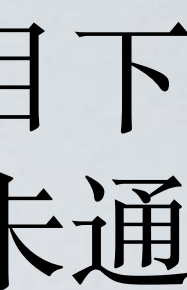

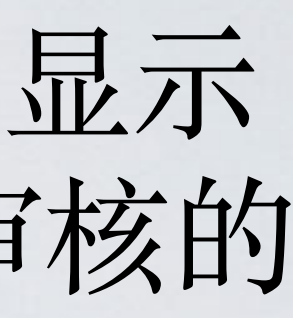

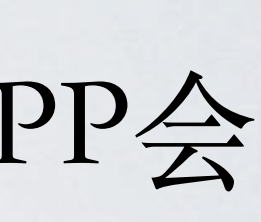

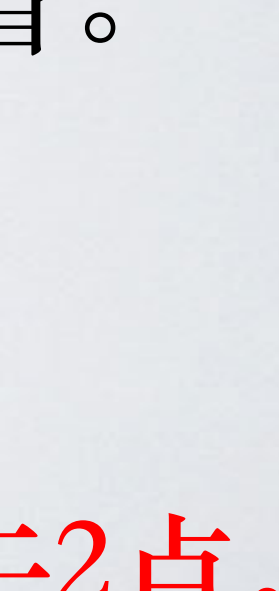

## PART TWO 直播推广

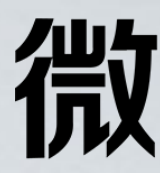

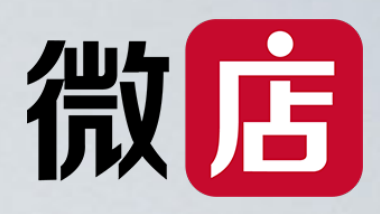

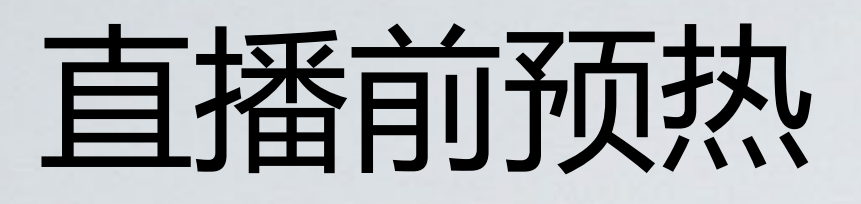

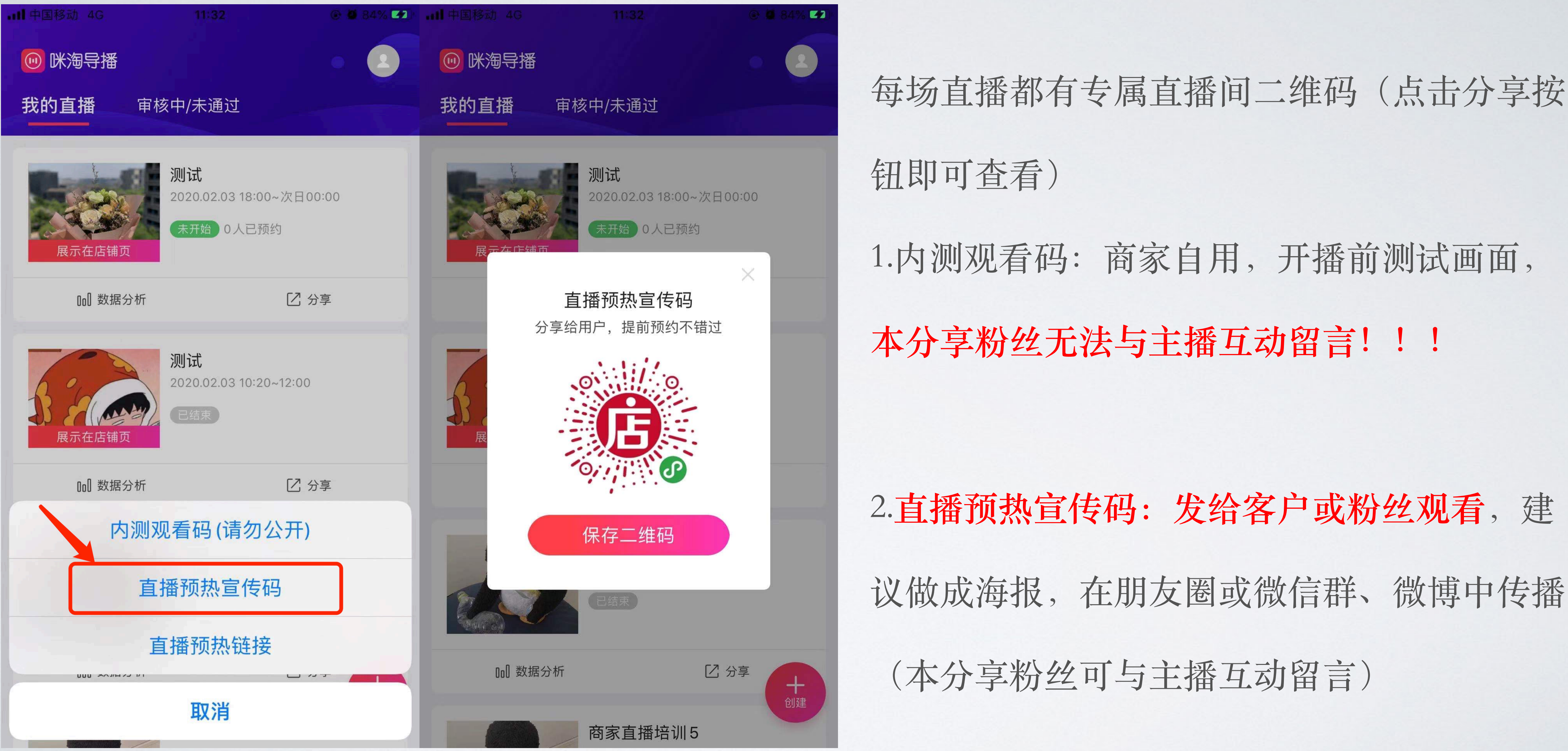

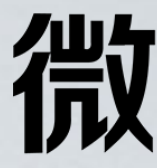

每场直播都有专属直播间二维码(点击分享按

1.内测观看码: 商家自用, 开播前测试画面, 本分享粉丝无法与主播互动留言!!!

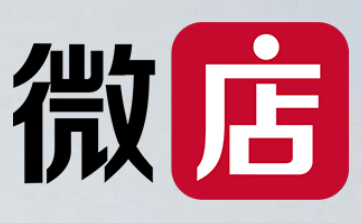

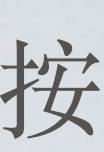

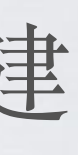

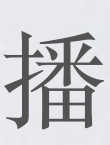

# PART THREE 正式直播

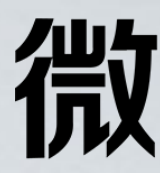

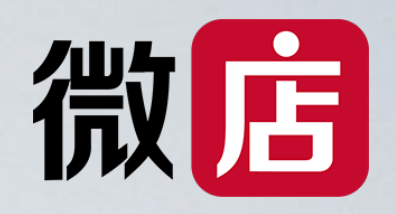

## 第一步:开播前调试

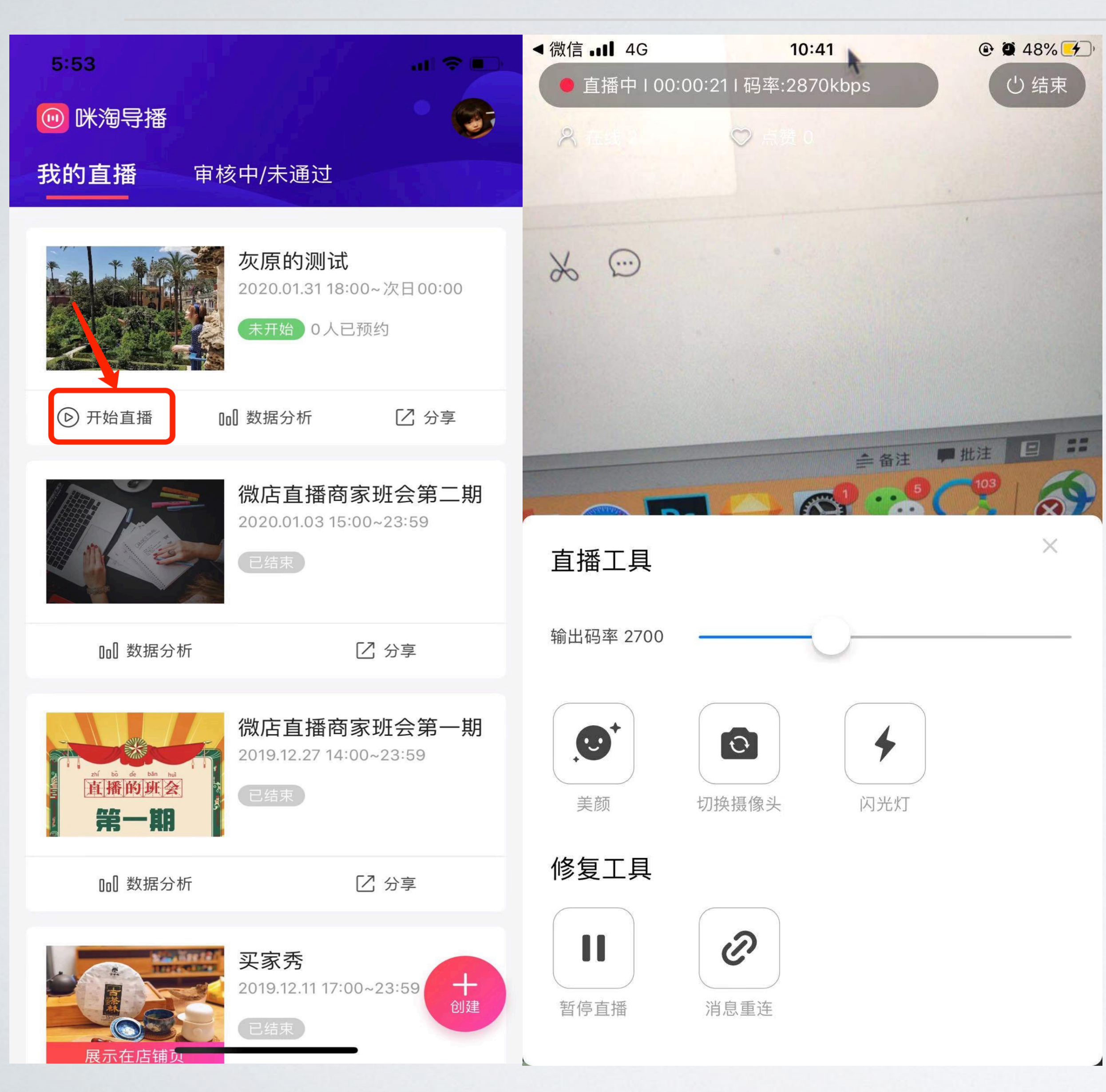

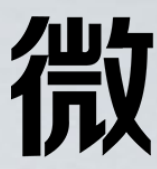

1.在开播前15分钟才可以点"开始直 播"进行内测调试,包括:直播间灯 光、清晰度、美颜、网速等。(务 必提前准备,避免正式直播时不必 要的麻烦。)

2.到开播时间,正式开始直播,此时 用户才能观看直播。

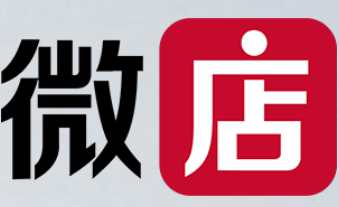

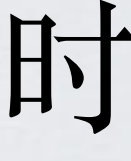

## 第二步:开始直播

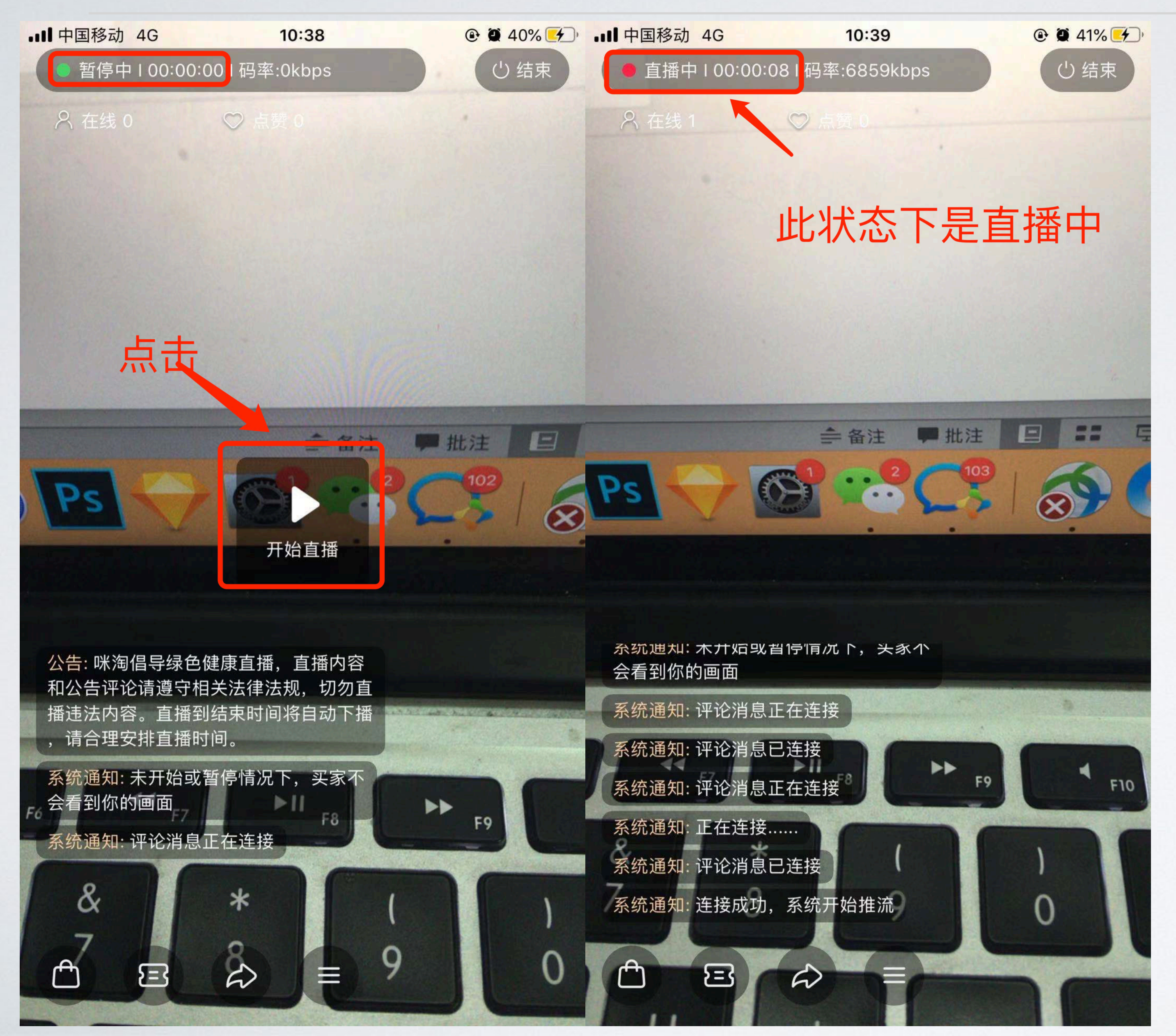

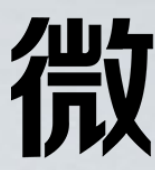

#### 1.左上角显示"暂停中",表示直播 未开始,请点击中间"开始直播"按 钮

2.当左上角显示"直播中",此时直 播正式开始。

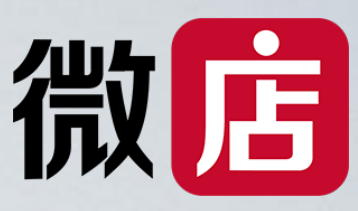

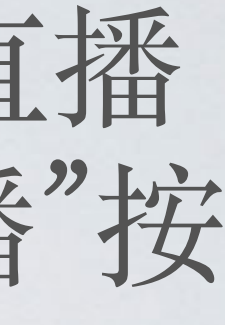

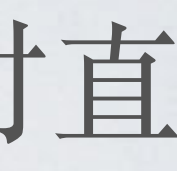

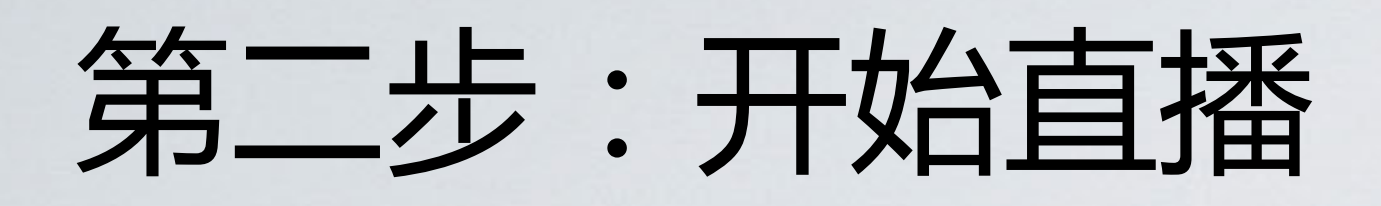

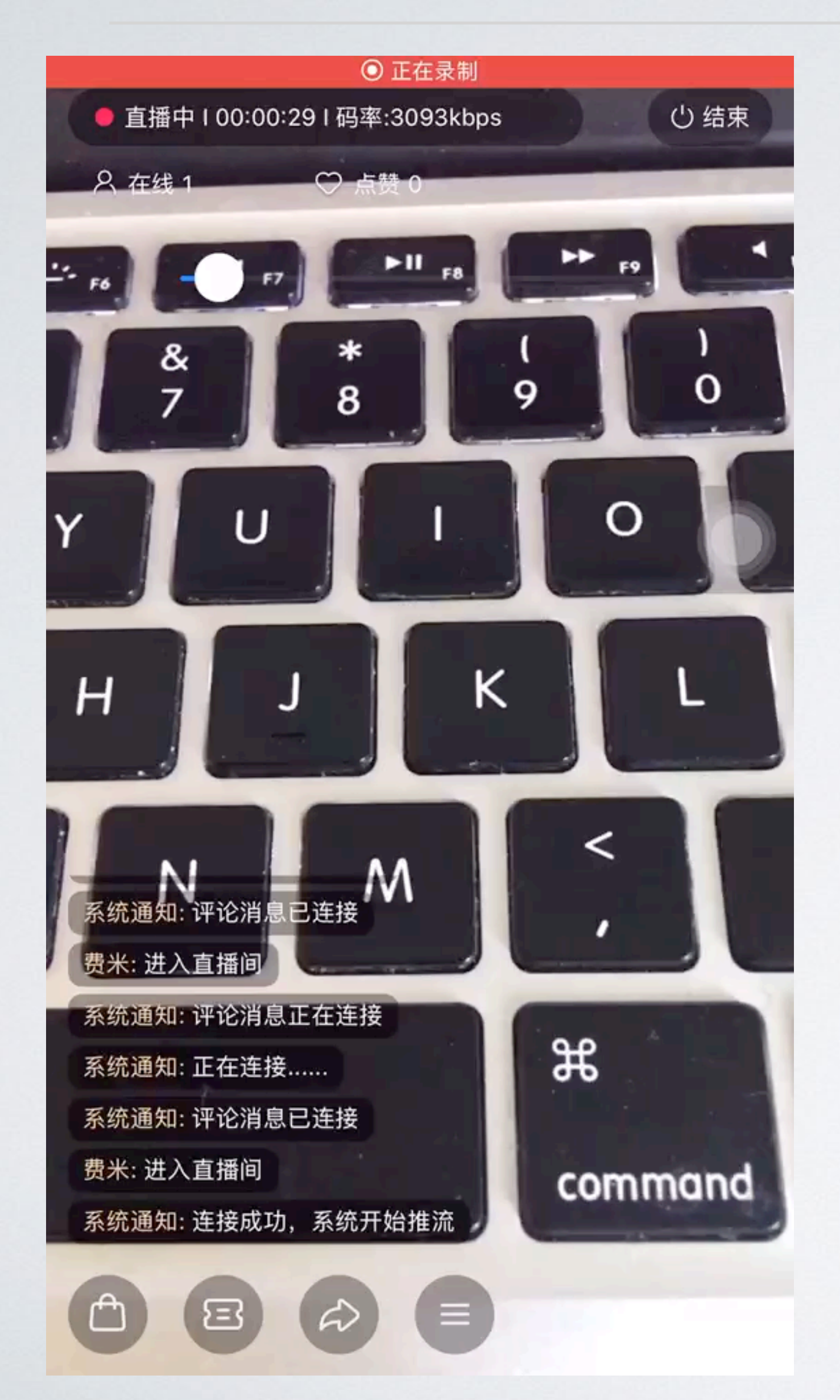

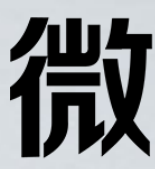

#### 新增功能: 手势放大

#### 支持通过两只手指滑动缩放调节直 播镜头远近(如左图)

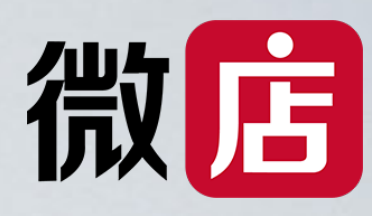

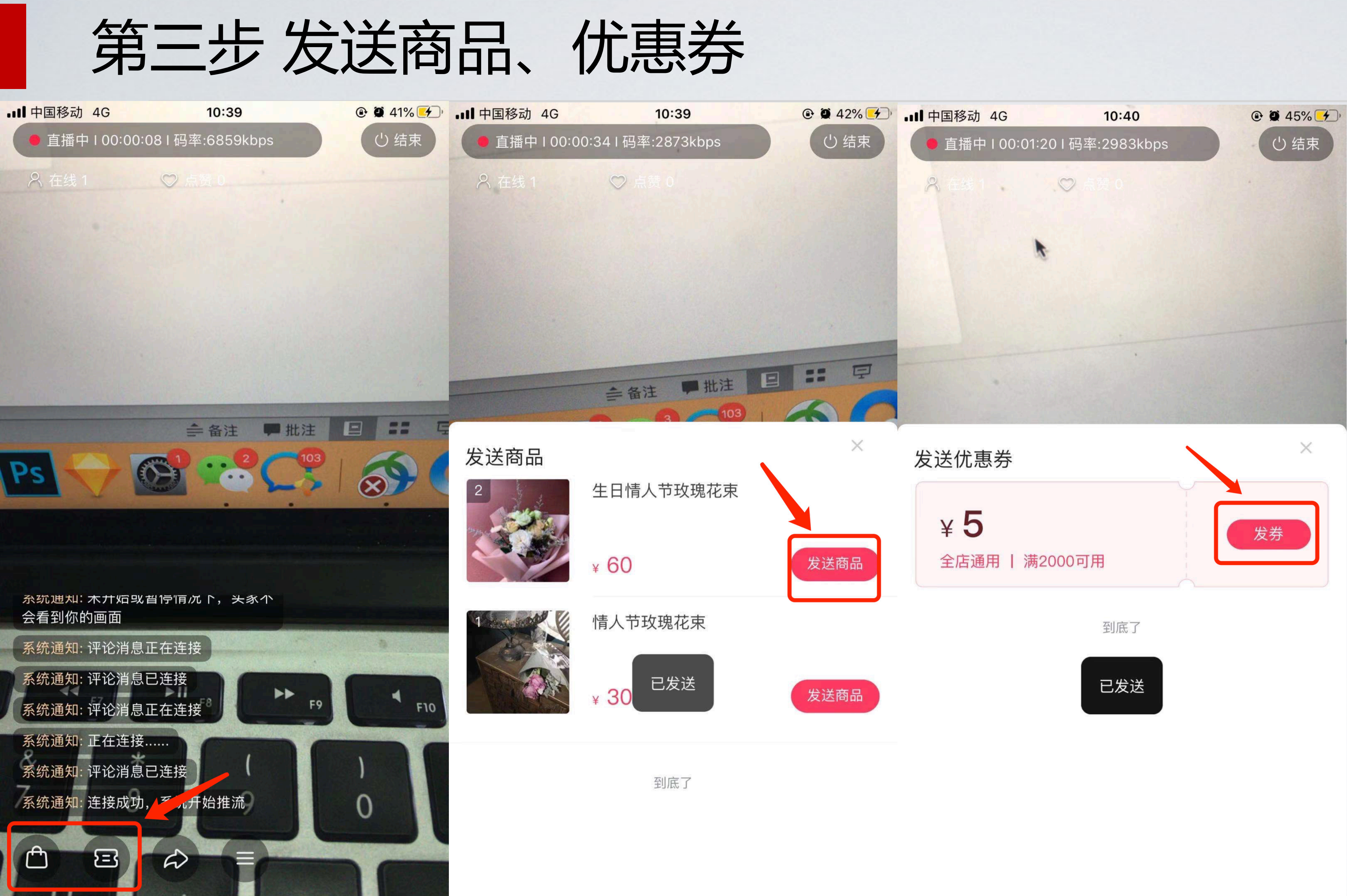

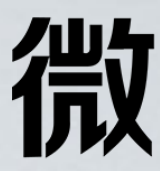

1.点"购物袋"图标发 送商品, 点"优惠券" 图标发送优惠券

2.发送商品以及购物 券,直播端界面不会 显示。

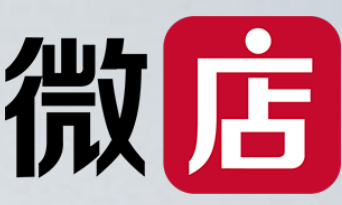

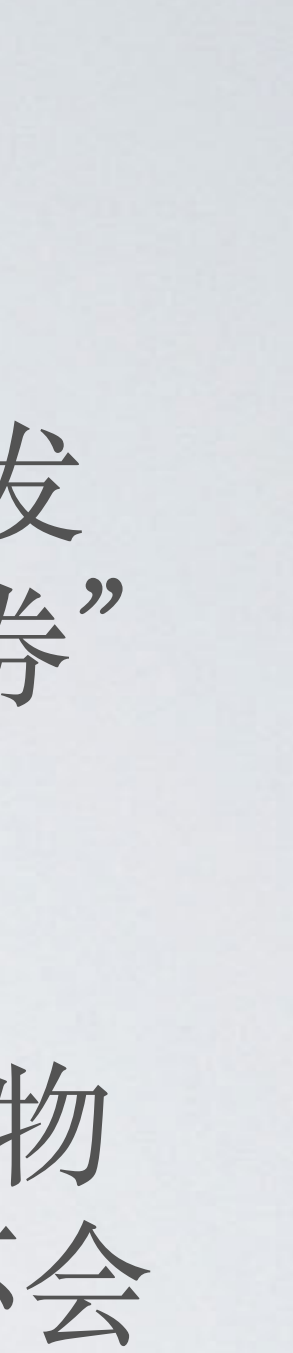

### 第四步 结束直播

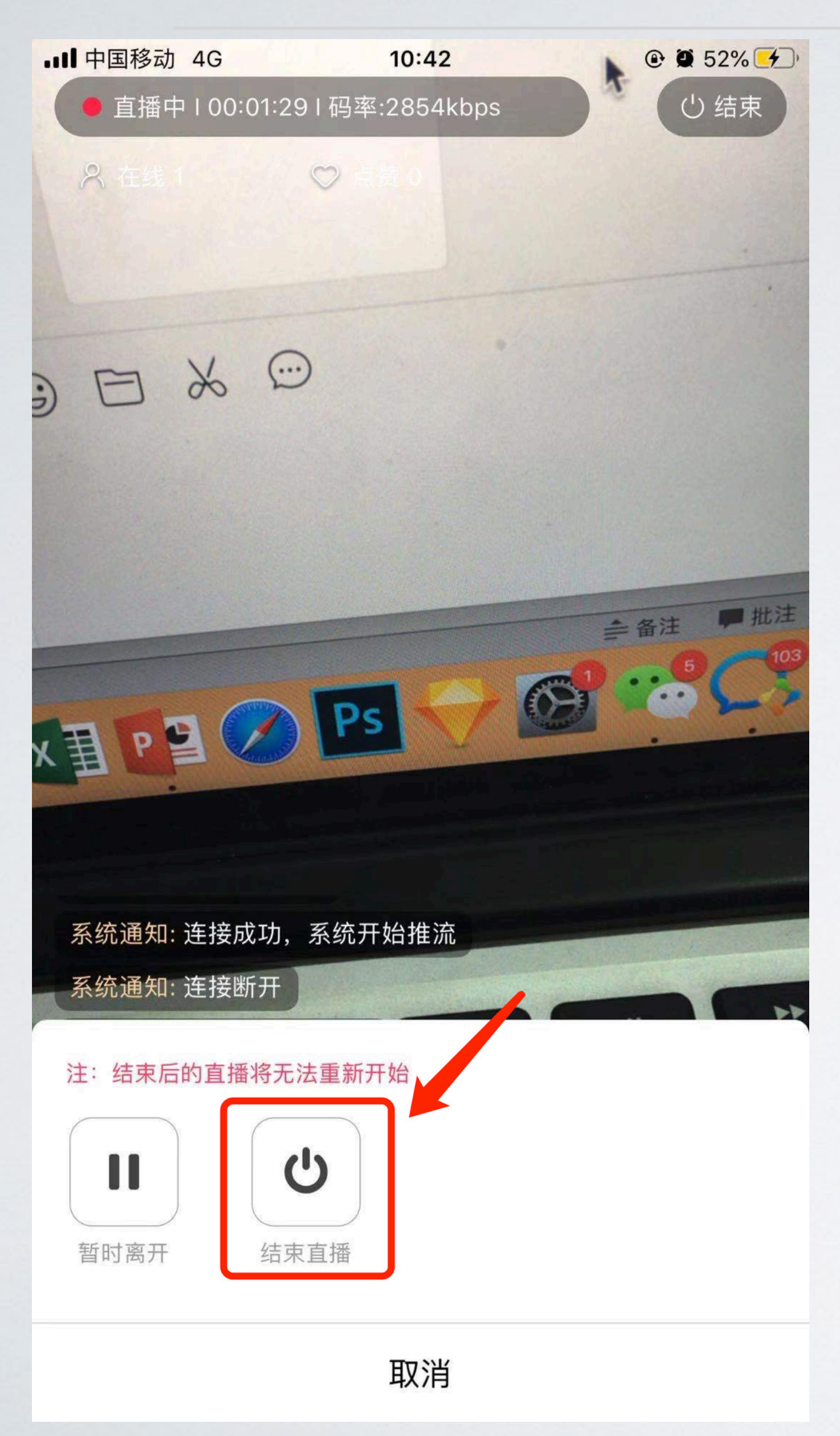

击"暂时离开"。

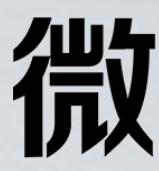

# 1.单场直播中途有事要暂时离开一会儿请点

#### 2.单场直播结束后请点击"结束直播"

#### 3.下一场直播请重新申请。

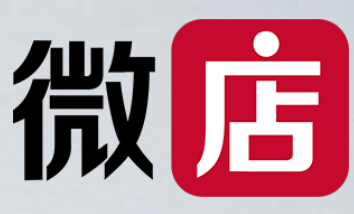

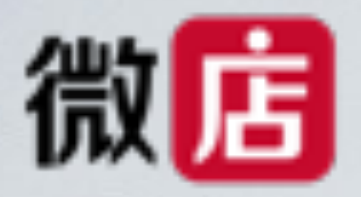

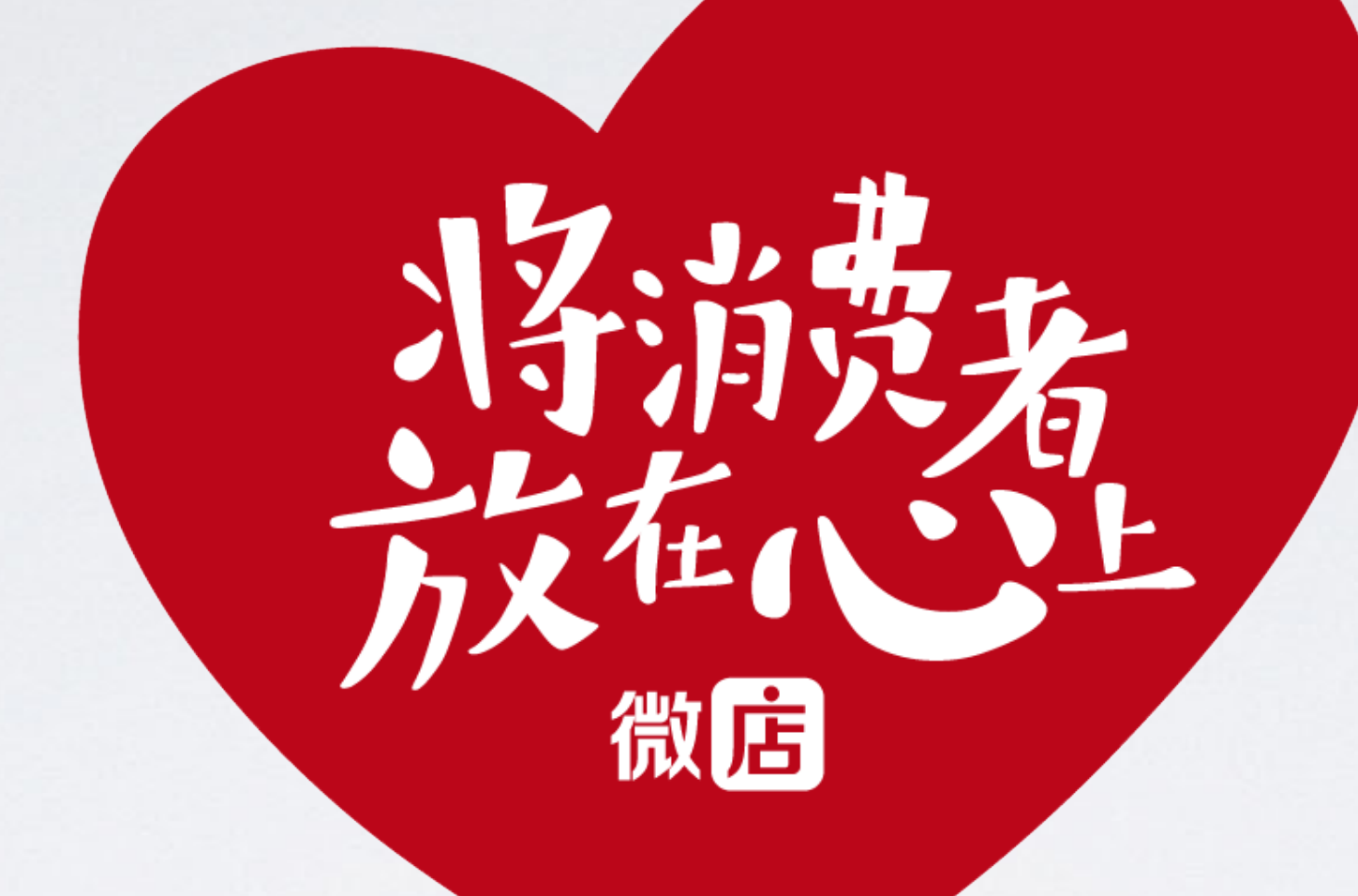

# 微店直播-期待你的加入